# Stappenplan: procedure bestelling boeken schooljaar 2022-2023

Surf naar de website www.iddink.be

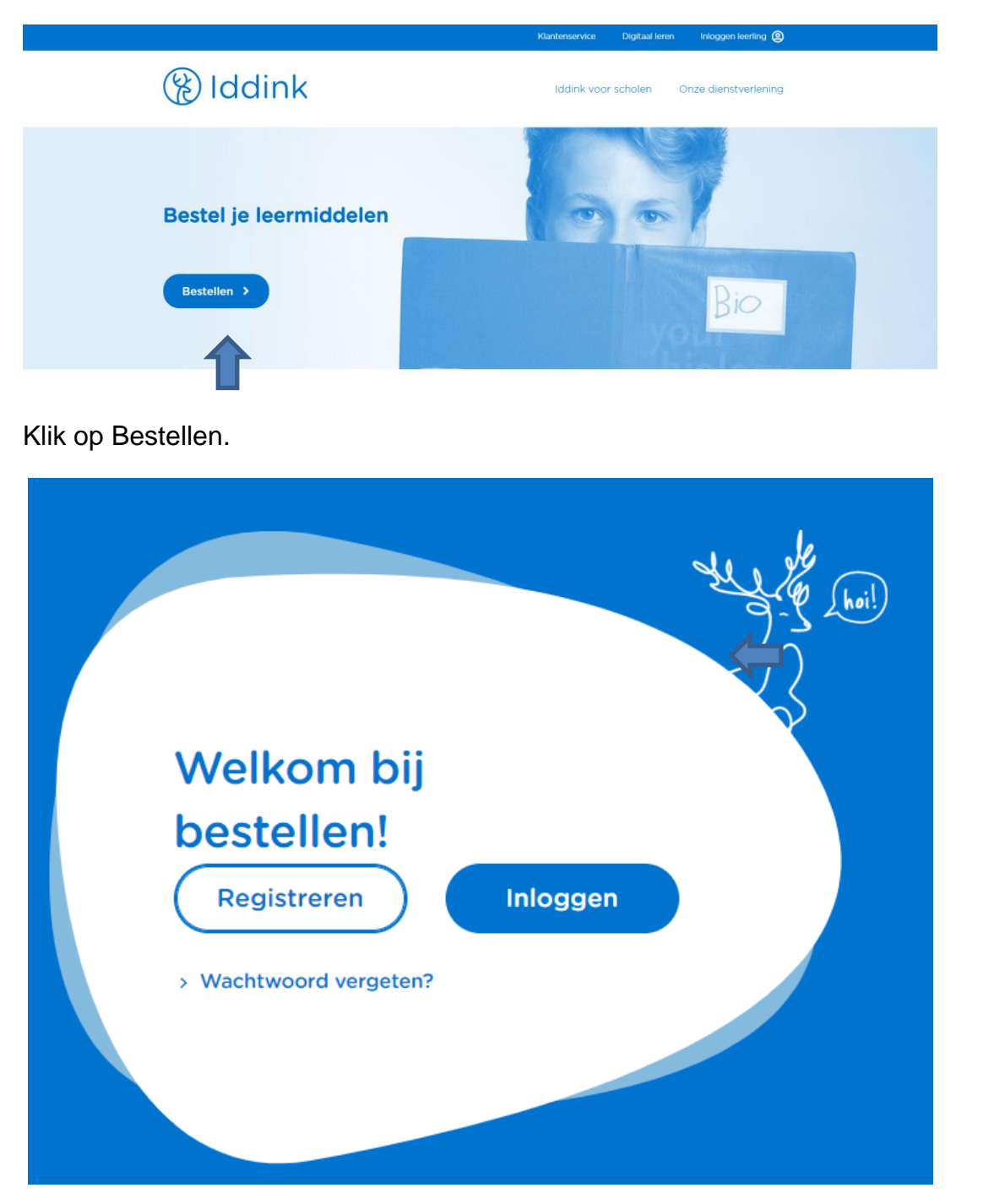

Heb je vroeger al boeken bij Iddink besteld, klik dan op Inloggen

In dit scherm vul je je gebruikersnaam en wachtwoord in (dit heb je van vorig schooljaar) en klik op Log in.

Indien je dit verloren bent, klik je op Wachtwoord vergeten?

Is het de eerste maal dat je boeken gaat bestellen, klik dan op de Registreren.

In dit scherm vul je je persoonlijke gegevens in en klik op **inschrijven**.

(Je ontvangt via email een bevestiging van je account)

In het volgend scherm klik je op **Boeken bestellen** 

Vul je schoolcode in **KJH3GRZG** en klik op **OK**. Dan verschijnt de naam van de school.

| 1                                                                               | 2                                                             | 3                          | (4)           |
|---------------------------------------------------------------------------------|---------------------------------------------------------------|----------------------------|---------------|
| School en klas                                                                  | Leermiddelen                                                  | Aanvullend                 | Schoolspullen |
|                                                                                 |                                                               |                            |               |
| Malkaml                                                                         |                                                               |                            |               |
| Welkom!                                                                         |                                                               |                            |               |
| Welkom!                                                                         |                                                               |                            |               |
| Welkom!<br>Om leermiddelen te kunr<br>Vul hieronder je schoolco                 | ien bestellen hebben we de s<br>ide, leerjaar en richting in. | choolcode nodig.           |               |
| Welkom!<br>Om leermiddelen te kunn<br>Vul hieronder je schoolcode<br>Schoolcode | en bestellen hebben we de s<br>de, leerjaar en richting in.   | choolcode nodig.<br>School | TechniGO!     |

#### Kies je leerjaar en Leerrichting

Selecteer je keuzevak (levensbeschouwelijk vak)

Klik op Verder naar leermiddelen.

# Mijn leermiddelen

In deze lijst vind je de boeken die je nodig hebt voor deze klas, <u>overloop elk vak en elk</u> boek goed om na te kijken of je er geen in je bezit hebt van vorig schooljaar.

Als je een boek niet wil kopen klik je op het vinkje voor de prijs, dit verandert dan in een +.

(bij **overige leermiddelen** aanbevolen door de school, kan er voor het vak Wiskunde een rekenmachine vermeld staan, als je dit nodig hebt, verander je bij de prijs + in een v, om het aan te kopen)

Kik op Verder naar aanvullend.

#### Aanvullend lesmateriaal

Hier moet je niets aanduiden, scroll naar onder en klik op Verder naar schoolspullen.

## De top 5 van Iddink

Hier moet je niets aanduiden, scroll naar onder en klik op Afronden.

# Overzicht van je bestelling

Hier kan je je bestelling en gegevens nogmaals controleren.

Je kan ook het afleveradres wijzigen.

Plaats een **vinkje** bij lk ga akkoord met de algemene voorwaarden en kies of je op de hoogte wil gehouden worden van aanbiedingen.

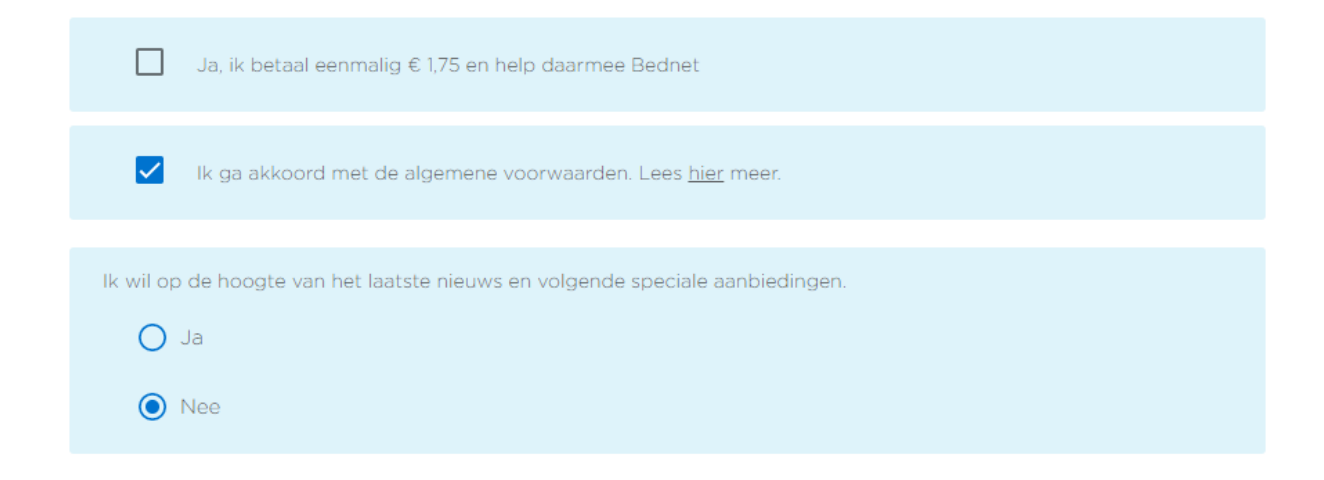

Hieronder kan je kiezen uit verschillende betaalmogelijkheden.

#### Klik op de uitschijflijst en kies voor Betaling na ontvangst van factuur

| $\bigcirc$ | Bancontact (gratis)                                                                                                    |
|------------|----------------------------------------------------------------------------------------------------|
|            | je jouw bestelling hebt afgerond ga je direct door naar een betaalomgeving van jouw bank om met Bancontact te betalen.<br>Ontvang uw factuur per e-mail.                                                                                                    |
| Ander      | re betaalopties                                                                                                    |
| 0          | KBC-Betaalknop (gratis)                                                                                                    |
|            | Alleen voor klanten met een rekening bij de KBC-bank. uw uw bestelling hebt afgerond ga je direct door naar uw eigen<br>betaalomgeving bij de KBC-bankom te betalen. Kies zelf jouw betaalmoment. Je kan de betaling zelfs twee maanden uitstelle<br>Ontvang uw factuur per e-mail.                                                       |
| 0          | 2 50-50-deal ( + € 2, <sup>50</sup> )                                                                                                    |
|            | Enkele dagen na uw bestelling wordt de helft van het verschuldigde bedrag via een domiciliëring afgeschreven. De andere he<br>wordt rond 5 november op dezelfde afgeschreven. Je ontvangt een e-mail met de exacte datum waarop we de domiciliëring<br>zullen uitvoeren. Deze betaalwijze kost € 2,50. Je ontvangt je factuur per e-mail. |
| $\bigcirc$ | Betaling na ontvangst van factuur (gratis)                                                                                                    |
|            | Je ontvangt, hierboven anders vermeld, omstreeks de levering van jouw pakket een factuur voor de betaling van je bestelling<br>Wij vragen om uiterst 14 dagen na ontvangst van de factuur te betalen.                                                                                                    |
| $\sim$     |                                                                                                    |

## Klik op Bestelling plaatsen

Als je vóór 5 juli 2022 bestelt, levert Iddink je bestelling in de periode van 18 juli tem 26 augustus 2022. Zodra je bestelling onderweg is, ontvang je een e-mail over de status van je bestelling.